## How to Adjust the Power Save Settings for the DocuMate 152

1. Right-click on the One Touch icon and choose **Show Hardware** from the pop-up menu.

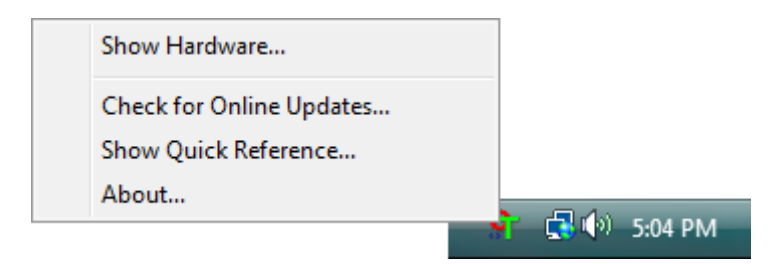

You can also click the scanner icon at the top of the One Touch Button Panel.

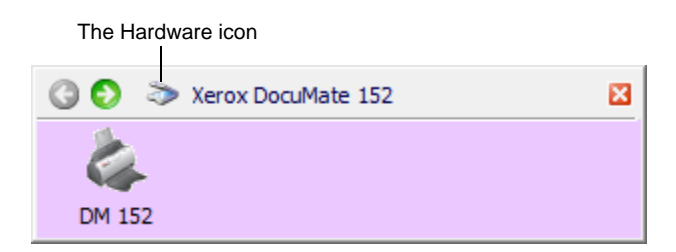

If the Hardware View of the panel is open you can also rightclick on the DM152 icon.

The Hardware Properties dialog box opens and shows information about your Xerox DocuMate 152 scanner.

| (i) Lasel Hash                                                                                                    |                   |
|----------------------------------------------------------------------------------------------------|-------------------|
| Xerox DocuMate 152                                                                                                    | 4                 |
|                                                                                                    | DM 152 Properties |
| Selected hardware capabilities:                                                                                                    | Refresh           |
| Scanner Type: Automatic Document Feeder (Duplex Capab     Optical Resolution: 600 x 1200 dpi (48 bpp internal color)     Max Document Size: 8.50" x 14.00"     OpeTauch Bitton Count: 9 | le)               |

2. Click the **Properties** button.

| -Information -        |                             |                            |
|-----------------------|-----------------------------|----------------------------|
|                       | Device name:                | Xerox DocuMate 152         |
|                       | Driver version:             | 0, 2, 77, 6324             |
|                       | Firmware version:           | 0.19                       |
|                       | Interface:                  | USB                        |
|                       | Documents Scanned*:         | 20 Pages                   |
| 20,000 page           | s. The documentation and h  | help system shows you how. |
| 20,000 page           | s. The documentation and h  | nelp system shows you how. |
| Control               | is. The documentation and h | 15 Min                     |
| Control<br>Enable pow | er save mode                | 15 Min                     |

Your scanner has a built-in power saving feature that is set to power down after 15 minutes of idle time. You can change the time before the scanner powers down, from 1 minute to a maximum of 4 hours.

3. Click the arrows for the Lamp timeout setting and choose a time setting.

To turn the lamp on and off manually without turning off power to the scanner, click the **Lamp On** or **Lamp Off** buttons.

To return the scanner to its factory settings, click **Reset Device**.

4. Click **OK** to save the changes and close the dialog box.